# ADA DENTAL CLAIM SUBMISSION

SUBMITTING ADA DENTAL CLAIMS THROUGH THE OHCA SECURE PROVIDER PORTAL.

#### **CLASS DESCRIPTION**

This class will provide an in-depth look at the electronic ADA dental claims submission on the secure provider portal. Attendees will learn more about the policy and procedures of submitting Medicaid primary and Medicaid secondary claims. General coding for services will not be addressed in this presentation.

Recommended Audience:

• Billing staff who submit ADA dental claims.

#### DISCLAIMER

- SoonerCare policy is subject to change.
- The information included in this presentation is current as of February 2021.
- Stay informed with current information found on the new OHCA public website <u>https://oklahoma.gov/ohca</u>.

#### AGENDA

- What's New
- Claim Basics
- Claim Submission
  - Medicaid Primary
  - Medicaid Secondary
- Claim Functions
- Resources
- Questions?

# WHAT'S NEW

#### Medically Necessary Extractions Revisions:

- Limits dental services for adults to medically necessary extractions instead of emergency extractions.
- Adds definitions for medically necessary oral healthcare and medically necessary extractions.
- Effective Sept. 14, 2020.

#### Mobile and Portable Dental Treatment Facilities:

- Establishes coverage and reimbursement for preventive dental services received through mobile and portable dental treatment facilities.
- Adds provider participation requirements pursuant to the Oklahoma State Dentistry Act and OHCA contracting requirements.
- Defines coverage and limitations for preventive dental services, billing requirements, basic consent form requirements, and follow-up care requirements.
- Effective Nov. 1, 2020.

#### General Dental revisions:

- Caries Risk Assessment:
  - D0601, D0602, D0603 no longer require prior authorization beginning Dec. 1, 2020. Frequency limit 1/12 months.
- Pulp Vitality Tests:
  - D0460 must be billed with a tooth number instead of a quadrant beginning Dec. 1, 2020. Prior authorization is required for patients age 0-5.
- Single Bitewing X-ray:
  - D0270 no longer requires a prior authorization beginning Dec.
     1, 2020. Frequency limits still apply 1/12 months.

#### Orthodontic updates:

- Any dentist referring a member to an orthodontist for orthodontic treatment must be an OHCA contracted Medicaid provider.
- Any claim for completed orthodontic treatment that does not include an NPI number from an OHCA contracted Medicaid provider will be denied.

#### Orthodontic updates:

• For cases in which a prior authorization was previously approved, and the referring dentist was never contracted with OHCA, or was initially contracted but is no longer contracted, the orthodontist providing services may use his or her own rendering provider NPI number to file those second and third-year claims. Finally, due to a lag time between the approval of the prior authorization and the submission of the claim, OHCA will allow the orthodontist providing services to use his or her NPI number on first-year claims that are prior to May 1, 2021.

Prior Authorization Documentation Requirements:

- Endo Therapy Requests:
  - Providers must submit a member's oral hygiene history for prior authorizations that contain three or more endo requests.
- Crown Requests:
  - Oral hygiene records and/or Caries Risk Assessment are a part of the minimum documentation requirement for crown prior authorization requests.

#### Added Codes:

- D7961 (Buccal/Labial Frenectomy)
- D7962 (Lingual Frenectomy)
- Please consult the ADA CDT Dental Procedure Codes manual for more information on these codes.

#### **Special Processed Claims:**

- Beginning Nov. 2, 2020, special processed claims will be accepted through the OHCA secure provider portal using the HCA-17A function.
- Paper claims that require special processing will no longer be accepted as of Dec. 31, 2020.
- Effective Jan. 1, 2021, special processed claims must be submitted using the provider portal HCA-17A function.
- Special processed claims are reviewed on an individual basis and are not guaranteed payment.
- Supporting documentation is required for all special processed claims. This includes the HCA-17A form.
- Documentation must be uploaded. Faxed or mailed attachments for the HCA-17A process will not be accepted.

#### Provider Letters:

- OHCA Program Updates: <u>Provider Letter 2020-05</u>
- Dental Program Revisions & Updates: <u>Provider Letter 2020-10</u>
- Comprehensive Orthodontic Treatment for Children beyond 36 Months: <u>Provider Letter 2020-15</u>
- Important Information Regarding Comprehensive
   Orthodontic Claims: <u>Provider Letter 2020-16</u>

Policy and Rules regarding Dental Providers: <u>Dental Policy</u>

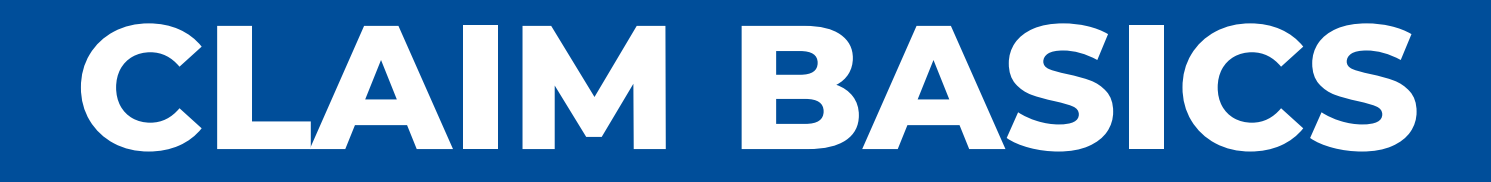

# **CLAIM ID NUMBERS**

Claims accepted into the SoonerCare provider portal are issued a tracking number known as the Internal Control Number (ICN), or the Claim ID number.

- 13-digit number
- Contains 4 pieces of identifying information
- Example Claim ID: 2220000606000

# **CLAIM ID NUMBERS**

ICN Orientation: RRYYJJJIIIII

- **RR**: the first two digits represent the region code or the type of claim being processed.
- YY: the next two digits refer to the calendar year the claim was received.
- JJJ: these three digits refer to the Julian date the claim was received.
- IIIIII: the last six digits refer to the claim number assigned when the claim is received.

# **CLAIM ID NUMBERS**

| Code | Description                           |
|------|---------------------------------------|
| 10   | Paper claims without attachments      |
| 11   | Paper claims with attachments         |
| 20   | Electronic claims without attachments |
| 21   | Electronic claims with attachments    |
| 22   | Internet claims without attachments   |
| 23   | Internet claims with attachments      |
| 49   | Recipient linking claims              |
| 59   | Provider reversals/voids              |
| 91   | Batches requiring manual review       |
| 92   | HMO Copays – paper                    |
| 94   | Web HMO Copays – with attachment      |

Region codes indicate the claim submission method used.

# **CLAIM STATUS**

Once a claim has adjudicated, it is assigned one of four statuses by the OKMMIS system:

- Paid claim has paid all or some of the line items.
- Denied claim is denied either at the header or detail levels.
- Suspended claim is still in process and may require manual review by a resolutions department.
- Resubmit claim was received during the system cycle process time and will finish processing once the cycle is complete.

# TIMELY FILING

- Claims must be filed within the first six months from the date of service to establish timely filing.
- Proof of timely filing must be attached if a claim is received after six months from the date of service.
- Timely filing proof is considered a claim from the OHCA secure provider portal that reflects the ICN and line item details or a copy of an OHCA Remittance Advice with the same information.

# CLAIM SUBMISSION

# **MEDICAID PRIMARY**

- Medicaid is considered primary if it is the member's only source of coverage.
- Medicaid is the payer of last resort.
  - Exceptions to this are Indian Health Services and those eligible for the Crime Victims Compensation Act.
- Providers are reimbursed based on fee schedule allowable rates.

# **MEDICAID PRIMARY**

| Okla<br>He                                                                      | homa<br>alth<br>Auth                                      | Car<br>ority | e            |               |              |                    |                |             |         |                   |               |
|---------------------------------------------------------------------------------|-----------------------------------------------------------|--------------|--------------|---------------|--------------|--------------------|----------------|-------------|---------|-------------------|---------------|
| My Home                                                                         | Eligibility                                               | Claims       | Prior Autho  | orizations    | Referrals    | Files Exchange     | Financial      | Letters     | Reports | Resources         |               |
| Search Claims                                                                   | s   Submit Clai                                           | m Dental     | Submit Claim | Inst   Submit | t Claim Prof | Submit Claim Pharr | n   Search Pay | /ment Histo | ry      |                   |               |
| Claims                                                                          |                                                           |              |              |               |              |                    |                |             |         | <u>Contact Us</u> | <u>Logout</u> |
| Clair                                                                           | ns                                                        |              |              |               |              |                    |                |             |         |                   |               |
| <ul> <li><u>Search</u></li> <li><u>Submit</u></li> <li><u>Submit</u></li> </ul> | <u>Claims</u><br><u>Claim Dental</u><br><u>Claim Inst</u> |              |              |               |              |                    |                |             |         |                   |               |
| Submit                                                                          | Claim Prof                                                |              |              |               |              |                    |                |             |         |                   |               |
| ► <u>Submit</u>                                                                 | <u>Claim Pharm</u>                                        |              |              |               |              |                    |                |             |         |                   |               |
| ► <u>Search</u>                                                                 | Payment Histor                                            | ry           |              |               |              |                    |                |             |         |                   |               |

#### Select Submit Claim Dental.

# **STEP ONE**

- Leave HCA-17 as NO.
- Referring provider NPI is only required when billing code D8080.
- Enter the Member ID.

# **STEP ONE**

| Claim Inform                                                                                                    | Claim Information   |           |   |                        |                 |  |  |  |  |  |
|----------------------------------------------------------------------------------------------------|---------------------|-----------|---|------------------------|-----------------|--|--|--|--|--|
| Enter information applicable to the claim. If a TPL Amount needs to be entered, then Include should be selected in the Other Insurance dropdown. A TPL Amount can be entered on Submit Step 2. |                     |           |   |                        |                 |  |  |  |  |  |
|                                                                                                    | Accident Related    | ~         |   | Emergency              | ~               |  |  |  |  |  |
|                                                                                                    | *Place of Treatment | 11-Office | ~ | Patient Account Number |                 |  |  |  |  |  |
|                                                                                                    | Other Insurance     | None 🗸    |   |                        |                 |  |  |  |  |  |
|                                                                                                    |                     |           |   | Total Charged Amount   | \$0.00          |  |  |  |  |  |
|                                                                                                    |                     |           |   |                        |                 |  |  |  |  |  |
|                                                                                                    |                     |           |   |                        | Continue Cancel |  |  |  |  |  |

- Place of treatment is required.
- Leave Other Insurance as None.
- Click Continue.

# **STEP TWO**

| Diagnosis Codes 📃                                                                                                    |                                                            |  |  |  |  |  |  |  |  |  |
|----------------------------------------------------------------------------------------------------|------------------------------------------------------------|--|--|--|--|--|--|--|--|--|
| Diagnosis Code is Optional. If a diagnosis is included, both the ICD Version and the Diagnosis Code need to be entered.<br>Select the row number to edit the row. Click the <b>Remove</b> link to remove the entire row. |                                                            |  |  |  |  |  |  |  |  |  |
| #                                                                                                    | ICD Version Diagnosis Code                                 |  |  |  |  |  |  |  |  |  |
| 1                                                                                                    |                                                            |  |  |  |  |  |  |  |  |  |
| 1                                                                                                    | 1 <b>*ICD Version</b> ICD-10-CM ✓ <b>*Diagnosis Code ⊕</b> |  |  |  |  |  |  |  |  |  |
|                                                                                                    | Add                                                        |  |  |  |  |  |  |  |  |  |
| Back to Step 1 Continue Cancel                                                                                                    |                                                            |  |  |  |  |  |  |  |  |  |

**Diagnosis Codes** – If applicable, enter the ICD-10 diagnosis code without the decimal point then click <u>Add</u>. Repeat the same step to add additional diagnosis codes if needed. Click **Continue**.

#### **STEP THREE**

| Service  | Service Details                                                                               |                  |                |           |               |            |   |  |  |  |  |
|----------|-----------------------------------------------------------------------------------------------|------------------|----------------|-----------|---------------|------------|---|--|--|--|--|
| Select t | Select the row number to edit the row. Click the <b>Remove</b> link to remove the entire row. |                  |                |           |               |            |   |  |  |  |  |
| Svc #    | Svc Date                                                                                      | Oral Cavity Area | Procedure Code | Units     | Charge Amount | Action     |   |  |  |  |  |
| 1        |                                                                                               |                  |                |           |               |            |   |  |  |  |  |
| 1 *      | Svc Date                                                                                      | Oral Cavity Are  | a 🗸            | Tooth Num | ber           |            | ~ |  |  |  |  |
| Тоо      | th Surface                                                                                    | × ×              | × ×            | ~         |               | Prosthesis | ~ |  |  |  |  |
| Ci       | avity Code                                                                                    |                  |                |           |               |            |   |  |  |  |  |
| *        | Procedure                                                                                     | Modif            | fiers 🛛        |           |               |            |   |  |  |  |  |
|          | Code 🖯                                                                                        |                  |                |           |               |            |   |  |  |  |  |
| Dia      | gnosis Pointer                                                                                | s 🗸 🗸 🗸 🗸        |                |           |               |            |   |  |  |  |  |
|          | *Units 1                                                                                      | Charge Ar        | mount          |           |               |            |   |  |  |  |  |
| 1        | Rendering     ID Type     ✓     Zip Code ⊕     SC Provider Number                             |                  |                |           |               |            |   |  |  |  |  |
| Р        | rovider ID                                                                                    |                  |                |           |               |            |   |  |  |  |  |
|          |                                                                                               |                  |                |           |               |            |   |  |  |  |  |
|          | Add                                                                                           |                  |                |           |               |            |   |  |  |  |  |

Service details – Enter all applicable fields and click Add. Continue until all services are added.

# **STEP THREE**

| Attac                                                  | Attachments                                 |                   |      |                 |        |  |  |  |  |  |  |
|--------------------------------------------------------|---------------------------------------------|-------------------|------|-----------------|--------|--|--|--|--|--|--|
| Click the <b>Remove</b> link to remove the entire row. |                                             |                   |      |                 |        |  |  |  |  |  |  |
| #                                                      | Transmission Method                         |                   | C- # | Attachment Type | Action |  |  |  |  |  |  |
| E C                                                    | lick to collapse.                           |                   |      |                 |        |  |  |  |  |  |  |
|                                                        | *Transmission Method                        | T-File Transfer 🗸 |      |                 |        |  |  |  |  |  |  |
|                                                        | *Upload File                                |                   |      | Browse          |        |  |  |  |  |  |  |
|                                                        | *Attachment Type                            |                   |      |                 |        |  |  |  |  |  |  |
|                                                        | Description                                 |                   |      |                 |        |  |  |  |  |  |  |
|                                                        | Add Cancel                                  |                   |      |                 |        |  |  |  |  |  |  |
|                                                        |                                             |                   |      |                 |        |  |  |  |  |  |  |
|                                                        | Back to Step 1 Back to Step 2 Submit Cancel |                   |      |                 |        |  |  |  |  |  |  |

- Attachments Do not add attachments when submitting a Medicaid primary claim. This will delay the claim adjudication.
- Click Submit.

# FINALIZE CLAIM

- Review the claim to verify the information was entered correctly.
- Any necessary changes may be entered by selecting **Back to Step 1, 2** or **3**.
- Select **Confirm** to finalize the claim.

| Billing Provider ID ID Type Name |                               |                  |                |           |                            |             |                 |      |                                       |       |              |              |
|----------------------------------|-------------------------------|------------------|----------------|-----------|----------------------------|-------------|-----------------|------|---------------------------------------|-------|--------------|--------------|
|                                  |                               | Zip Code SC Pr   |                |           |                            |             |                 |      | er                                    |       |              |              |
|                                  | Referring Provider ID ID Type |                  |                |           |                            |             |                 |      |                                       |       |              |              |
|                                  | ,                             |                  |                |           | <i>, , , , , , , , , ,</i> | -           |                 |      |                                       |       |              |              |
| Patien                           | Patient Information           |                  |                |           |                            |             |                 |      |                                       |       |              |              |
|                                  | м                             | lember ID        |                |           |                            |             |                 |      |                                       |       |              |              |
|                                  |                               | Member           |                |           |                            |             |                 | Gend | er Male                               |       |              |              |
|                                  |                               | Birth Date       |                |           |                            |             |                 |      |                                       |       |              |              |
|                                  |                               |                  |                |           |                            |             |                 |      |                                       |       |              |              |
| Claim                            | Information                   |                  |                |           |                            |             |                 |      |                                       |       |              |              |
|                                  | Accident Related Emergency    |                  |                |           |                            |             |                 |      |                                       |       |              |              |
|                                  | Place of                      | Freatment 11-    | -Office        |           |                            |             | Patient Account | Numb | er _                                  |       |              |              |
|                                  |                               |                  |                |           |                            |             | Total Charged   | Amou | nt \$100.00                           |       |              |              |
|                                  |                               |                  |                |           |                            |             | 5               |      | · · · · · · · · · · · · · · · · · · · |       |              |              |
|                                  |                               |                  |                |           |                            |             |                 |      |                                       |       | Expand All   | Collapse All |
| Servic                           | e Details                     |                  |                |           |                            |             |                 |      |                                       |       |              | -            |
|                                  |                               | Oral Cavity      | Tooth          | Tooth     |                            | Cavity      | Procedure       |      | Diag Code                             |       | Rendering    | Co-pay       |
| Svc #                            | Svc Date                      | Area             | Number         | Surface   | Prosthesis                 | Code        | Code            | Mod  | Ptrs                                  | Units | Provider     | Amount       |
| 1                                | 12/04/2020                    |                  |                |           |                            |             | D1110           |      |                                       | 1     |              |              |
| -                                | 12,01,2020                    |                  |                |           |                            |             | 51110           |      |                                       | -     |              |              |
| Attach                           | ments                         |                  |                |           |                            |             |                 |      |                                       |       |              | +            |
| No Dia                           | gnosis Code                   | exist for this   | claim          |           |                            |             |                 |      |                                       |       |              |              |
| Other                            | Incurance w                   | as donied for t  | his claim      |           |                            |             |                 |      |                                       |       |              |              |
| other                            | insurance wa                  | is defiled for t | ins claim.     |           |                            |             |                 |      |                                       |       |              |              |
|                                  |                               |                  |                |           |                            |             | -               |      |                                       | _     |              |              |
|                                  | Back                          | to Step 1        | Back to Step ( | 2 Back to | Step 3 Pr                  | int Previev | /               |      |                                       | Co    | onfirm Cance | el           |
|                                  |                               |                  |                |           |                            |             |                 |      |                                       |       |              |              |

# CLAIM CONFIRMATION

- Upon confirmation, the claim will adjudicate, and the claim ID will populate.
- Status is either Paid, Denied, Suspended, or Resubmit.
- Claim Options are Print Preview, Edit, New or View.

| Submit Dental Claim: Confirmation                                                           |  |  |  |  |  |  |  |
|---------------------------------------------------------------------------------------------|--|--|--|--|--|--|--|
| Dental Claim Receipt                                                                        |  |  |  |  |  |  |  |
| Your Dental Claim was successfully submitted. The claim status is Paid.                     |  |  |  |  |  |  |  |
| The Claim ID is <b>22XXXXXXXXXXX</b> .                                                      |  |  |  |  |  |  |  |
| Click <b>Print Preview</b> to view the claim details as they have been saved by the agency. |  |  |  |  |  |  |  |
| Click <b>Edit</b> to resubmit the claim.                                                    |  |  |  |  |  |  |  |
| Click <b>View</b> to view the details of the submitted claim.                               |  |  |  |  |  |  |  |
|                                                                                             |  |  |  |  |  |  |  |
| Print Preview Edit New View                                                                 |  |  |  |  |  |  |  |

# **MEDICAID SECONDARY**

- Medicaid is considered secondary when other insurance or coverage is responsible for payment.
- SoonerCare members may have other insurance in addition to SoonerCare:
  - A commercial group plan through a member's employer.
  - An individually purchased plan.
  - Insurance available as a result of an accident or injury.

# **MEDICAID SECONDARY**

- Providers must verify if a member has other insurance prior to services rendered.
- The primary insurance guidelines must be met for SoonerCare to consider payment.
- Providers accept the SoonerCare allowable as payment in full and may not bill the member for any remaining balance.

# **MEDICAID SECONDARY**

| Okla<br>He                                                 | homa<br>alth<br>Auth                                      | Car<br>ority | e                       |                 |                    |                |             |          |            |               |
|------------------------------------------------------------|-----------------------------------------------------------|--------------|-------------------------|-----------------|--------------------|----------------|-------------|----------|------------|---------------|
| My Home                                                    | Eligibility                                               | Claims       | Prior Authorization     | s Referrals     | Files Exchange     | Financial      | Letters     | Reports  | Resources  |               |
| Search Claims                                              | s   Submit Clai                                           | m Dental     | Submit Claim Inst   Sul | omit Claim Prof | Submit Claim Pharr | n   Search Pay | yment Histo | ory      |            |               |
| Claims                                                     |                                                           |              |                         |                 |                    |                |             | ******** | Contact Us | <u>Logout</u> |
| 📋 Clair                                                    | ns                                                        |              |                         |                 |                    |                |             |          |            |               |
| <ul> <li>Search</li> <li>Submit</li> <li>Submit</li> </ul> | <u>Claims</u><br><u>Claim Dental</u><br><u>Claim Inst</u> | -            |                         |                 |                    |                |             |          |            |               |
| ► <u>Submit</u>                                            | Claim Prof                                                |              |                         |                 |                    |                |             |          |            |               |
| ► <u>Submit</u>                                            | Claim Pharm                                               |              |                         |                 |                    |                |             |          |            |               |
| ► <u>Search</u>                                            | Payment Histor                                            | ry           |                         |                 |                    |                |             |          |            |               |

#### Select Submit Claim Dental.

# **STEP ONE**

- Leave HCA-17 as NO.
- Referring provider NPI is only required when billing code D8080.
- Enter the Member ID.

# PRIMARY PAID

If the primary insurance **paid**:

- Select *Include* under the **Other Insurance** section and **Continue** to step 2.
- After entering the **Diagnosis**, enter the amount the primary insurance paid in the **TPL Amount** field.
- No Explanation of Benefits (EOB) required if primary made a full or partial payment.
- Select Continue.

| Claim Information                                                                                                    |                           |                        |                 |  |  |  |  |  |  |
|----------------------------------------------------------------------------------------------------|---------------------------|------------------------|-----------------|--|--|--|--|--|--|
| Enter information applicable to the claim. If a TPL Amount needs to be entered, then Include should be selected in the Other Insurance dropdown, A TPL Amount can be |                           |                        |                 |  |  |  |  |  |  |
| entered on Submit Step 2.                                                                                                    | entered on Submit Step 2. |                        |                 |  |  |  |  |  |  |
| Accident Related                                                                                                    | ✓                         | Emergency              | $\checkmark$    |  |  |  |  |  |  |
| *Place of Treatment                                                                                                    | 11-Office V               | Patient Account Number |                 |  |  |  |  |  |  |
| Other Insurance                                                                                                    | Include<br>Depied         |                        |                 |  |  |  |  |  |  |
|                                                                                                    | Denieu                    | Total Charged Amount   | \$0.00          |  |  |  |  |  |  |
|                                                                                                    |                           |                        |                 |  |  |  |  |  |  |
|                                                                                                    |                           |                        | Continue Cancel |  |  |  |  |  |  |
|                                                                                                    |                           |                        |                 |  |  |  |  |  |  |

| Diagnosis Co                     | des                                                                                                    |                                                                                | E      |
|----------------------------------|----------------------------------------------------------------------------------------------------|--------------------------------------------------------------------------------|--------|
| Diagnosis Code<br>Select the row | e is Optional. If a diagnosis is included, both the ICE<br>number to edit the row. Click the <b>Remove</b> link to r | D Version and the Diagnosis Code need to be entered.<br>remove the entire row. |        |
| #                                | ICD Version                                                                                                    | Diagnosis Code                                                                 | Action |
| 1                                |                                                                                                    |                                                                                |        |
| 1                                | <b>*ICD Version</b> ICD-10-CM ∨                                                                                      | *Diagnosis Code 🛛                                                              |        |
|                                  | Add                                                                                                    |                                                                                |        |
| Other Insura                     | ance Details                                                                                                    |                                                                                | E      |
|                                  | TPL Amount                                                                                                    |                                                                                |        |
| B                                | Back to Step 1                                                                                                    | Continue Cancel                                                                |        |

# PRIMARY DENIED

If the primary insurance denied or applied to deductible:

- Select *Denied* under the **Other Insurance** section and **Continue** to step 2.
- Enter the **Diagnosis**. Because primary insurance denied, the TPL Amount field is not present.
- Explanation of Benefits (EOB) **must** be attached after entering the Service Details.
- Select Continue.

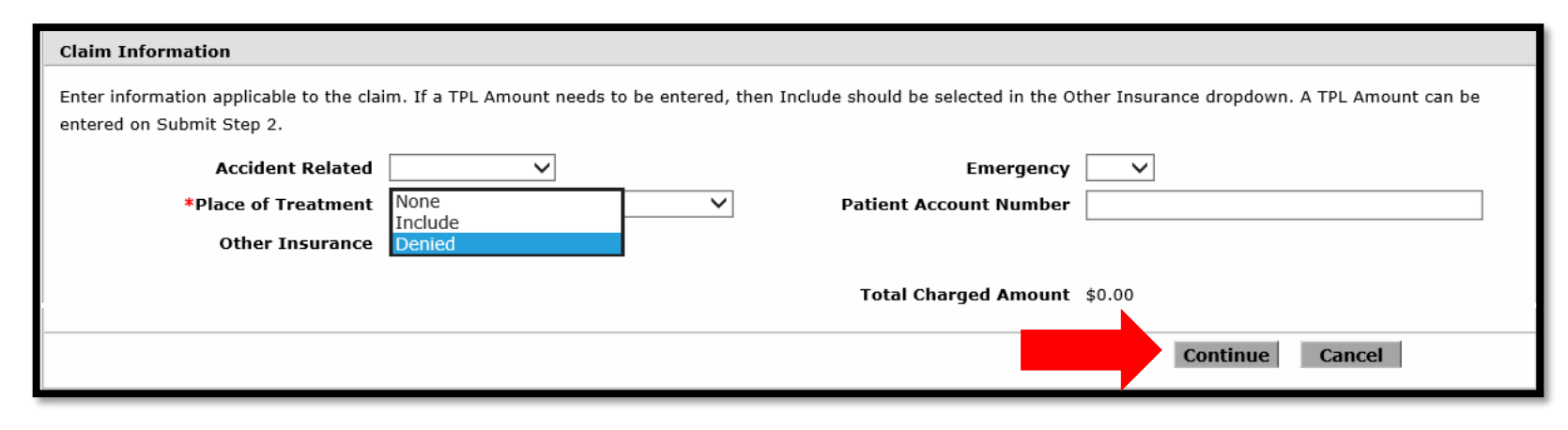

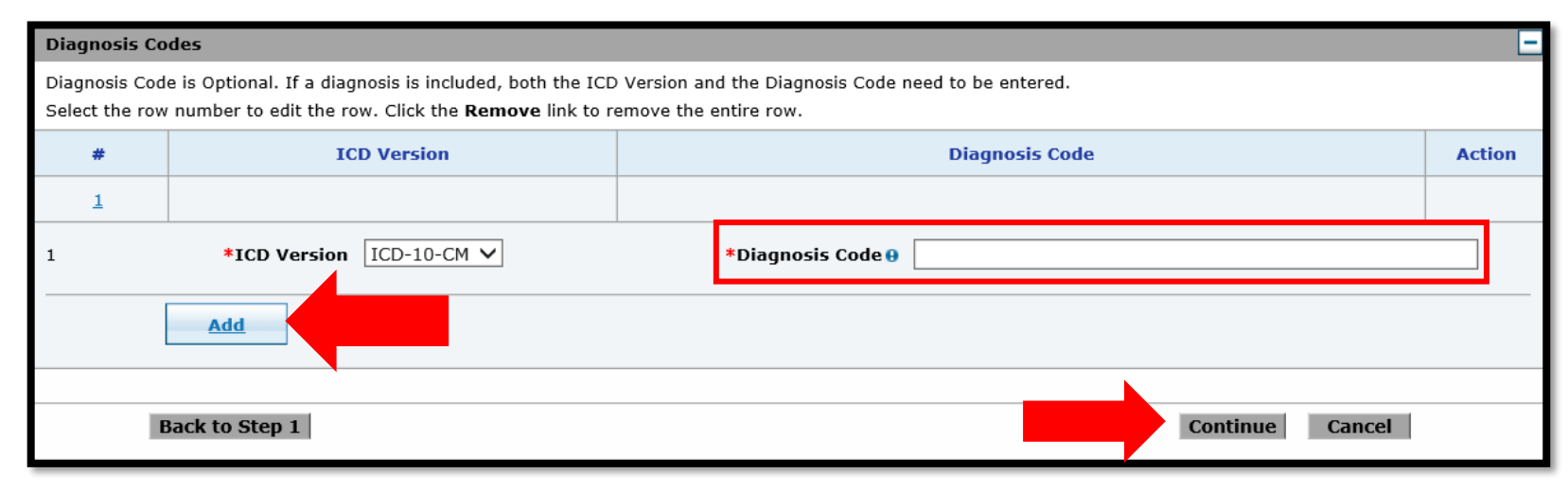

#### **STEP THREE**

| Service  | e Details     |                                               |                           |                |             |               | -      |
|----------|---------------|-----------------------------------------------|---------------------------|----------------|-------------|---------------|--------|
| Select t | he row number | to edit the row. Click the <b>Remove</b> link | to remove the entire row. |                |             |               |        |
| Svc #    | Svc Date      | Oral Cavity Area                              | Tooth Number              | Procedure Code | Units       | Charge Amount | Action |
| 1        |               |                                               |                           |                |             |               |        |
| 1 *:     | Svc Date 🛛    | Oral Cavity Are                               | a                         | Tooth Num      | ber         |               | ~      |
| Тоо      | th Surface    | × ×                                           | ×                         | ~              |             | Prosthesis    | ~      |
| C        | avity Code    |                                               |                           |                |             |               |        |
| *        | Procedure     | Modif                                         | fiers 0                   |                |             |               |        |
|          | Code 🔒        |                                               |                           |                |             |               |        |
| Dia      | gnosis Pointe | rs 🗸 🗸 🗸 🗸                                    |                           |                |             |               |        |
|          | *Units 1      | Charge Ar                                     | nount                     |                |             |               |        |
|          | Rendering     | ID Type                                       | ✓ Zip Code ⊖              |                | SC Provider | Number        |        |
| Р        | rovider ID    |                                               |                           |                |             |               |        |
|          |               |                                               |                           |                |             |               |        |
|          | Add           |                                               |                           |                |             |               |        |
|          |               |                                               |                           |                |             |               |        |

Service details – enter all applicable fields and click Add. Continue until all services are added.

### **STEP THREE**

| Attac | hments                                     |                 |           |                 | -      |
|-------|--------------------------------------------|-----------------|-----------|-----------------|--------|
| Click | the <b>Remove</b> link to remove the entir | a row.          |           |                 |        |
| #     | Transmission Method                        | File            | Control # | Attachment Type | Action |
| E C   | lick to collapse.                          |                 |           |                 |        |
|       | *Transmission Method FT                    | File Transfer 🗸 |           |                 |        |
|       | *Upload File                               |                 |           | Browse,         |        |
|       | *Attachment Type                           | ~               |           |                 |        |
|       | Description                                |                 | ]         |                 |        |
|       |                                            |                 |           |                 |        |
|       | Add                                        |                 |           |                 |        |
|       |                                            |                 |           |                 |        |
|       | Back to Step 1 Back to                     | Step 2          |           | Submit Cancel   |        |

- The primary EOB must be attached if the primary insurance denied or payment was applied to deductible.
- Click the + icon to expand the Attachments section.
- Choose the Attachment Type and Add the attachment.
- Select Submit.

# FINALIZE CLAIM

- Review the claim to verify the information was entered correctly.
- Any necessary changes may be entered by selecting **Back to Step 1, 2** or **3**.
- Select **Confirm** to finalize the claim.

|        | Billing P                                             | rovider ID       |                |           | ID Type                    |             |             | Nan   | ne                                    |       |              |              |  |
|--------|-------------------------------------------------------|------------------|----------------|-----------|----------------------------|-------------|-------------|-------|---------------------------------------|-------|--------------|--------------|--|
|        |                                                       | Zip Code         |                |           |                            |             | SC Provider | Numb  | er                                    |       |              |              |  |
|        | Referring P                                           | rovider ID       |                |           | ID Type                    | _           |             |       |                                       |       |              |              |  |
|        | ,                                                     |                  |                |           | <i>, , , , , , , , , ,</i> | -           |             |       |                                       |       |              |              |  |
| Patien | t Information                                         | ı                |                |           |                            |             |             |       |                                       |       |              |              |  |
|        | м                                                     | lember ID        |                |           |                            |             |             |       |                                       |       |              |              |  |
|        |                                                       | Member           |                |           |                            |             |             | Gend  | er Male                               |       |              |              |  |
|        |                                                       | Birth Date       |                |           |                            |             |             |       |                                       |       |              |              |  |
|        |                                                       |                  |                |           |                            |             |             |       |                                       |       |              |              |  |
| Claim  | Information                                           |                  |                |           |                            |             |             |       |                                       |       |              |              |  |
|        | Accide                                                | nt Related _     |                |           |                            |             | Em          | ergen | с <b>у</b> _                          |       |              |              |  |
|        | Place of Treatment 11-Office Patient Account Number _ |                  |                |           |                            |             |             |       |                                       |       |              |              |  |
|        | Total Charged Amount \$100.00                         |                  |                |           |                            |             |             |       |                                       |       |              |              |  |
|        |                                                       |                  |                |           |                            |             | 5           |       | · · · · · · · · · · · · · · · · · · · |       |              |              |  |
|        |                                                       |                  |                |           |                            |             |             |       |                                       |       | Expand All   | Collapse All |  |
| Servic | e Details                                             |                  |                |           |                            |             |             |       |                                       |       |              | -            |  |
|        |                                                       | Oral Cavity      | Tooth          | Tooth     |                            | Cavity      | Procedure   |       | Diag Code                             |       | Rendering    | Co-pay       |  |
| Svc #  | Svc Date                                              | Area             | Number         | Surface   | Prosthesis                 | Code        | Code        | Mod   | Ptrs                                  | Units | Provider     | Amount       |  |
| 1      | 12/04/2020                                            |                  |                |           |                            |             | D1110       |       |                                       | 1     |              |              |  |
| -      | 12,01,2020                                            |                  |                |           |                            |             | 51110       |       |                                       | -     |              |              |  |
| Attach | ments                                                 |                  |                |           |                            |             |             |       |                                       |       |              | +            |  |
| No Dia | gnosis Code                                           | exist for this   | claim          |           |                            |             |             |       |                                       |       |              |              |  |
| Other  | Incurance w                                           | as donied for t  | his claim      |           |                            |             |             |       |                                       |       |              |              |  |
| other  | insurance wa                                          | is defiled for t | ins claim.     |           |                            |             |             |       |                                       |       |              |              |  |
|        |                                                       |                  |                |           |                            |             | -           |       |                                       | _     |              |              |  |
|        | Back                                                  | to Step 1        | Back to Step ( | 2 Back to | Step 3 Pr                  | int Previev | /           |       |                                       | Co    | onfirm Cance | el           |  |
|        |                                                       |                  |                |           |                            |             |             |       |                                       |       |              |              |  |

# CLAIM CONFIRMATION

- Upon confirmation, the claim will adjudicate, and the claim ID will populate.
- Status is either Paid, Denied, Suspended or Resubmit.
- Claim Options are Print Preview, Edit, New or View.

| Submit Dental Claim: Confirmation                                                           |
|---------------------------------------------------------------------------------------------|
| Dental Claim Receipt                                                                        |
| Your Dental Claim was successfully submitted. The claim status is Paid.                     |
| The Claim ID is <b>22XXXXXXXXXXX</b>                                                        |
| Click <b>Print Preview</b> to view the claim details as they have been saved by the agency. |
| Click Edit to resubmit the claim.                                                           |
| Click <b>View</b> to view the details of the submitted claim.                               |
|                                                                                             |
| Print Preview Edit New View                                                                 |

# **CLAIM FUNCTIONS**

### **SEARCH CLAIMS**

| Okla<br>He                                             | homa<br>alth<br>Auth                                                                                                    | a<br>Car<br>lority | 'e<br>Y      |               |                |                    |               |             |         |           |      |               |
|--------------------------------------------------------|----------------------------------------------------------------------------------------------------|--------------------|--------------|---------------|----------------|--------------------|---------------|-------------|---------|-----------|------|---------------|
| My Home                                                | Eligibility                                                                                                    | Claims             | Prior Auth   | orizations    | Referrals      | Files Exchange     | Financial     | Letters     | Reports | Resources |      |               |
| Search Claim                                           | s   Submit Cla                                                                                                    | im Dental          | Submit Clair | m Inst   Subm | nit Claim Prof | Submit Claim Pharr | m   Search Pa | yment Histo | ory     |           |      |               |
|                                                        |                                                                                                    |                    |              |               |                |                    |               |             |         | Contac    | t Us | <u>Logout</u> |
| Claims                                                 |                                                                                                    |                    |              |               |                |                    |               |             |         |           |      |               |
| Clai<br>Search<br>Submit<br>Submit<br>Submit<br>Submit | ms<br><u>Claims</u><br><u>Claim Dental</u><br><u>Claim Inst</u><br><u>Claim Prof</u><br><u>Claim Pharm</u><br><u>Payment Histo</u> |                    |              |               |                |                    |               |             |         |           |      |               |

# SEARCH CLAIMS

Claims may be searched by:

- Claim ID
- Member ID
- Service From and To dates (auto-populates with last 90-day range).

| Search Claims                                                                                                    |
|----------------------------------------------------------------------------------------------------|
| Medical/Dental Pharmacy                                                                                                    |
| A minimum one field is required.<br>Either 'Paid Date' or 'Service From' and 'To' Date are required fields for the search when Claim ID is not entered. |
| Claim Information                                                                                                    |
| Claim ID                                                                                                    |
| Member Information                                                                                                    |
| Member ID                                                                                                    |
| Service Information                                                                                                    |
| Service From 0         10/08/2020         To 0         01/08/2021         Claim Type         V                                                          |
|                                                                                                    |
| Search Reset                                                                                                    |

#### **SEARCH CLAIMS**

| Se | arch Results         |              |                   |                          |                 |                          |                       |               |           |
|----|----------------------|--------------|-------------------|--------------------------|-----------------|--------------------------|-----------------------|---------------|-----------|
| То | see additional claim | information, | or view a remitta | nce advice, click on the | '+' next to the | Claim ID. To view the er | ntire claim, click or | the Claim ID. |           |
|    |                      |              |                   |                          |                 |                          |                       |               |           |
|    |                      | <u>Claim</u> | Claim             |                          | Member          | Patient Acct             | Billed                | Medicaid Paid |           |
|    | Claim ID             | <u>Туре</u>  | <u>Status</u>     | <u>Service Date</u> 🔻    | ID              | Number                   | Amount                | Amount        | Paid Date |
| +  | <u>23xxxxxxxxxxx</u> | Dental       | Paid              | 01/06/2021               |                 |                          | \$486.00              | \$85.39       | _         |
| +  | <u>23XXXXXXXXXXX</u> | Dental       | Paid              | 01/06/2021               |                 |                          | \$489.00              | \$94.54       | -         |
| +  | 23XXXXXXXXXXXXX      | Dental       | Paid              | 01/06/2021               |                 |                          | \$337.00              | \$97.60       | -         |
| +  | 23XXXXXXXXXXXX       | Dental       | Paid              | 01/06/2021               |                 |                          | \$756.00              | \$318.60      | -         |
| +  | 23XXXXXXXXXX         | Dental       | Paid              | 01/06/2021               |                 |                          | \$464.00              | \$140.25      | -         |
| +  | 23XXXXXXXXXXXX       | Dental       | Paid              | 01/06/2021               |                 |                          | \$469.00              | \$91.48       | -         |
| +  | 23XXXXXXXXXXXX       | Dental       | Paid              | 01/06/2021               |                 |                          | \$577.00              | \$128.07      | -         |
| +  | <u>23XXXXXXXXXXX</u> | Dental       | Paid              | 01/06/2021               |                 |                          | \$489.00              | \$94.54       | -         |
| +  | 23XXXXXXXXXXX        | Dental       | Paid              | 01/06/2021               |                 |                          | \$568.00              | \$121.98      | -         |

Click on the blue **Claim ID** hyperlink to view the claim.

### PAID CLAIM FUNCTIONS

Claims in a paid status allows the user to **Copy** or **Void**.

| Servic      | e Details                           |                        |                 |                  |            |                |                   |     |                      |       |                       |                  |                   | _                |
|-------------|-------------------------------------|------------------------|-----------------|------------------|------------|----------------|-------------------|-----|----------------------|-------|-----------------------|------------------|-------------------|------------------|
| Svc #       | Svc Date                            | Oral<br>Cavity<br>Area | Tooth<br>Number | Tooth<br>Surface | Prosthesis | Cavity<br>Code | Procedure<br>Code | Mod | Diag<br>Code<br>Ptrs | Units | Rendering<br>Provider | Charge<br>Amount | Allowed<br>Amount | Co-pay<br>Amount |
| 1<br>Paid   | 01/06/2021                          |                        |                 |                  |            |                | D0140             |     |                      | 1     |                       | \$103.00         | \$30.50           | \$0.00           |
| 2<br>Paid   | 01/06/2021                          |                        | 18              |                  |            |                | D0220             |     |                      | 1     |                       | \$46.00          | \$15.24           | \$0.00           |
| 3<br>Denied | 01/06/2021                          |                        |                 |                  |            |                | D1999             |     |                      | 1     |                       | \$25.00          | \$0.00            | \$0.00           |
| No Dia      | gnosis Code                         | s exist for            | this claim      |                  |            |                |                   |     |                      |       |                       |                  |                   |                  |
| No Oth      | er Insurance                        | e Details e            | xist for this   | claim            |            |                |                   |     |                      |       |                       |                  |                   |                  |
| No Att      | No Attachments exist for this claim |                        |                 |                  |            |                |                   |     |                      |       |                       |                  |                   |                  |
|             |                                     |                        |                 |                  |            |                |                   |     |                      |       |                       |                  |                   |                  |
|             | Сору                                | Void                   | Print           | Preview          | RA Cop     | y              |                   |     |                      |       |                       |                  |                   |                  |

# PAID CLAIM FUNCTIONS

- Copy options for paid claims:
  - Member Information
  - Service Information
  - Member Information and Service Information
  - Entire Claim
- Claims voided after six months from the date of service are subject to timely filing limitations.
- Claims nearing the timely filing limitation should not be voided without instruction from OHCA.

# PAID CLAIM FUNCTIONS

**Copy Dental Claim** 

Copy claim:

• Select the information to copy and click **Copy**.

| O Member Information   | $\bigcirc$ Service Information | $\bigcirc$ Member and Service Information | ○ Entire Claim                            |
|------------------------|--------------------------------|-------------------------------------------|-------------------------------------------|
| Member ID              | Service Facility Location      | Copies data listed in previous 2 columns. | Copies data listed in columns 1 and 2 PLU |
| Last Name              | Place of Treatment             |                                           |                                           |
| First Name             | Diagnosis Code(s)              |                                           | Referring Provider                        |
| Birth Date             | Procedure Code(s)              |                                           | Emergency                                 |
| Patient Account Number | Modifier(s)                    |                                           | Accident Related                          |
|                        | Diagnosis Pointer(s)           |                                           | Oral Cavity Area(s)                       |
|                        | Units                          |                                           | Tooth Number(s)                           |
|                        | Detail Charge Amount(s)        |                                           | Tooth Surface(s)                          |
|                        | Rendering Provider(s)          |                                           | Prosthesis                                |
|                        |                                |                                           | Cavity Code(s)                            |
|                        |                                |                                           | Other Insurance                           |
|                        |                                |                                           | All Dates                                 |
|                        |                                |                                           |                                           |

?

# **PAID CLAIM FUNCTIONS**

| Adjudio          | cation Errors  |                  | <b>e</b>      | Confirm | ation        |         |             |                 | × |                  |                   | +                |  |  |
|------------------|----------------|------------------|---------------|---------|--------------|---------|-------------|-----------------|---|------------------|-------------------|------------------|--|--|
| Diagno           | sis Codes      |                  |               | Are yo  | u sure you v | want to | void this I | Dental Claim ID |   |                  |                   |                  |  |  |
| Service          | e Details      |                  | 22XXXXXXXX    |         |              |         |             | )               |   |                  |                   | -                |  |  |
| Svc #            | From Date      | To Date          | Pla<br>Se     |         |              | ОК      | Cancel      |                 |   | Charge<br>Amount | Allowed<br>Amount | Co-pay<br>Amount |  |  |
| <u>1</u><br>Paid | 11/06/2020     | 11/06/2020       | 11            | N       | D1110        |         | 1           | 1.00 Unit       |   | \$120.00         | \$66.86           | \$0.00           |  |  |
| No Oth           | er Insurance I | Details exist fo | or this clain | n       |              |         |             |                 |   |                  |                   |                  |  |  |
| No Atta          | achments exis  | t for this clain | 1             |         |              |         |             |                 |   |                  |                   |                  |  |  |
|                  |                |                  |               |         |              |         |             |                 |   |                  |                   |                  |  |  |
|                  | Сору           | Void             | Print Pre     | eview   | RA Copy      |         |             |                 |   |                  |                   |                  |  |  |

Void claim:

• Select OK to Confirm.

# **DENIED CLAIM FUNCTIONS**

Claims can be denied either at the header or detail levels.

- Header: contains information about the member and provider but not about the services performed.
   The system will verify member's eligibility and provider's contract information, causing the entire claim to deny.
- Detail: contains information specific to the services performed.
  - The system verifies coverage of services, policy limitations or program restrictions which will cause specific service lines to deny and not the entire claim.

# **DENIED CLAIM FUNCTIONS**

• The OHCA secure provider portal provides HIPAA and EOB remark codes for the denial reason.

• Denied claims can be edited for changes and resubmitted through the provider portal.

• Claims in a denied status cannot be voided.

## DENIED CLAIM FUNCTIONS

Claims in a denied status allow the user to view Adjudication Errors or Edit the claim.

| Adjudi      | cation Errors                                   | ;                      |                 |                  |            |                |                   |     |                      |       |                       |                  |                   | •                |
|-------------|-------------------------------------------------|------------------------|-----------------|------------------|------------|----------------|-------------------|-----|----------------------|-------|-----------------------|------------------|-------------------|------------------|
| Servic      | e Details                                       |                        |                 |                  |            |                |                   |     |                      |       |                       |                  |                   | E                |
| Svc #       | Svc Date                                        | Oral<br>Cavity<br>Area | Tooth<br>Number | Tooth<br>Surface | Prosthesis | Cavity<br>Code | Procedure<br>Code | Mod | Diag<br>Code<br>Ptrs | Units | Rendering<br>Provider | Charge<br>Amount | Allowed<br>Amount | Co-pay<br>Amount |
| 1<br>Denied | 12/18/2020                                      |                        |                 |                  |            |                | D1999             |     |                      | 1     |                       | \$25.00          | \$0.00            | \$0.00           |
| No Dia      | ignosis Codes                                   | exist for              | this claim      |                  |            |                |                   |     |                      |       |                       |                  |                   |                  |
| No Oth      | No Other Insurance Details exist for this claim |                        |                 |                  |            |                |                   |     |                      |       |                       |                  |                   |                  |
| No Att      | No Attachments exist for this claim             |                        |                 |                  |            |                |                   |     |                      |       |                       |                  |                   |                  |
|             | Edit                                            |                        |                 |                  |            |                |                   |     |                      |       |                       |                  |                   |                  |

# DENIED CLAIM FUNCTIONS

Click the + sign on the **Adjudication Errors** bar to view the denial reasons.

| Adjudi                              | Adjudication Errors                             |                        |                 |                  |            |                |                   |     |                      |       |                       |                  |                   |                  |
|-------------------------------------|-------------------------------------------------|------------------------|-----------------|------------------|------------|----------------|-------------------|-----|----------------------|-------|-----------------------|------------------|-------------------|------------------|
| Service Details                     |                                                 |                        |                 |                  |            |                |                   |     |                      |       |                       |                  |                   |                  |
| Svc #                               | Svc Date                                        | Oral<br>Cavity<br>Area | Tooth<br>Number | Tooth<br>Surface | Prosthesis | Cavity<br>Code | Procedure<br>Code | Mod | Diag<br>Code<br>Ptrs | Units | Rendering<br>Provider | Charge<br>Amount | Allowed<br>Amount | Co-pay<br>Amount |
| 1<br>Denied                         | 12/18/2020                                      |                        |                 |                  |            |                | D1999             |     |                      | 1     |                       | \$25.00          | \$0.00            | \$0.00           |
| No Dia                              | No Diagnosis Codes exist for this claim         |                        |                 |                  |            |                |                   |     |                      |       |                       |                  |                   |                  |
| No Otł                              | No Other Insurance Details exist for this claim |                        |                 |                  |            |                |                   |     |                      |       |                       |                  |                   |                  |
| No Attachments exist for this claim |                                                 |                        |                 |                  |            |                |                   |     |                      |       |                       |                  |                   |                  |
|                                     |                                                 |                        |                 |                  |            |                |                   |     |                      |       |                       |                  |                   |                  |
|                                     | Edit Print Preview                              |                        |                 |                  |            |                |                   |     |                      |       |                       |                  |                   |                  |

### **DENIED CLAIM FUNCTIONS**

| Adjudication         | Adjudication Errors |                                                                                                    |                     |                                                                                                    |      |                                                                                                |  |  |  |  |  |
|----------------------|---------------------|----------------------------------------------------------------------------------------------------|---------------------|----------------------------------------------------------------------------------------------------|------|------------------------------------------------------------------------------------------------|--|--|--|--|--|
| Claim /<br>Service # | HIPAA Adj           | Description                                                                                                    | HIPAA Adj<br>Remark | Description                                                                                                    | EOB  | Description                                                                                    |  |  |  |  |  |
| Service # 1          | 16                  | Claim/service lacks<br>information which is<br>needed for adjudication.<br>Additional information is<br>supplied using remittance | M51                 | MISSING/INCOMPLETE/INVALID PROCEDURE CODE(S).                                                                                                    | 0321 | PROCEDURE CODE IS<br>NO LONGER VALID                                                           |  |  |  |  |  |
|                      |                     | advice remarks codes<br>whenever appropriate                                                                                      |                     |                                                                                                    |      |                                                                                                |  |  |  |  |  |
| Service # 1          | A1                  | Claim denied charges.                                                                                                    | N115                | This decision was based on a Local Coverage<br>Determination (LCD). An LCD provides a guide to assist<br>in determining whether a particular item or service is<br>covered. A copy of this policy is available at<br>www.cms.gov/mcd, or if you do not have web access,<br>you may contact the contractor to request a copy | 9998 | CLAIM WAS PRICED<br>IN ACCORDANCE<br>WITH CURRENT<br>OKLAHOMA HEALTH<br>COVERAGE PROGRAM<br>PO |  |  |  |  |  |

The EOB description remarks provide a more detailed explanation of why the claim denied.

# **DENIED CLAIM FUNCTIONS**

| Adjudi                                          | Adjudication Errors + |                        |                 |                  |            |                |                   |     |                      |       |                       |                  |                   |                  |
|-------------------------------------------------|-----------------------|------------------------|-----------------|------------------|------------|----------------|-------------------|-----|----------------------|-------|-----------------------|------------------|-------------------|------------------|
| Service Details                                 |                       |                        |                 |                  |            |                |                   |     |                      |       |                       |                  |                   |                  |
| Svc #                                           | Svc Date              | Oral<br>Cavity<br>Area | Tooth<br>Number | Tooth<br>Surface | Prosthesis | Cavity<br>Code | Procedure<br>Code | Mod | Diag<br>Code<br>Ptrs | Units | Rendering<br>Provider | Charge<br>Amount | Allowed<br>Amount | Co-pay<br>Amount |
| 1<br>Denied                                     | 12/18/2020            |                        |                 |                  |            |                | D1999             |     |                      | 1     |                       | \$25.00          | \$0.00            | \$0.00           |
| No Diagnosis Codes exist for this claim         |                       |                        |                 |                  |            |                |                   |     |                      |       |                       |                  |                   |                  |
| No Other Insurance Details exist for this claim |                       |                        |                 |                  |            |                |                   |     |                      |       |                       |                  |                   |                  |
| No Attachments exist for this claim             |                       |                        |                 |                  |            |                |                   |     |                      |       |                       |                  |                   |                  |
| Edit                                            |                       |                        |                 |                  |            |                |                   |     |                      |       |                       |                  |                   |                  |

#### Select **Edit** to modify the claim.

#### DENIED CLAIM FUNCTIONS

Click **Resubmit** once all edits are saved.

| Adjudi                     |                                                |                                     |                 |                        |                |                 |               |        |   |  |  |  |  |  |
|----------------------------|------------------------------------------------|-------------------------------------|-----------------|------------------------|----------------|-----------------|---------------|--------|---|--|--|--|--|--|
| Service                    | e Details                                      |                                     |                 |                        |                |                 |               |        | E |  |  |  |  |  |
| Select t                   | the row number t                               | to edit the row. Click the <b>R</b> | emove link to r | remove the entire row. |                |                 | -             |        |   |  |  |  |  |  |
| Svc #                      | Svc Date                                       | Oral Cavity Are                     | a               | Tooth Number           | Procedure Code | Units           | Charge Amount | Action |   |  |  |  |  |  |
| 1                          | 12/18/2020                                     |                                     |                 |                        | D1110 1        |                 | \$120.00      |        |   |  |  |  |  |  |
| 2                          |                                                |                                     |                 |                        |                |                 |               |        |   |  |  |  |  |  |
| 2 *                        | 2 *Svc Date  Oral Cavity Area V Tooth Number V |                                     |                 |                        |                |                 |               |        |   |  |  |  |  |  |
| Тоо                        | th Surface                                     | <b>`</b>                            | ~               | ►                      | ~              | ~               |               | $\sim$ |   |  |  |  |  |  |
| C                          | avity Code                                     |                                     |                 |                        |                |                 |               |        |   |  |  |  |  |  |
| *                          | Procedure                                      |                                     | Modifier        | 'S 🔒                   |                |                 |               |        |   |  |  |  |  |  |
|                            | Code 9                                         |                                     |                 |                        |                |                 |               |        |   |  |  |  |  |  |
| Diagnosis Pointers 🗸 🗸 🗸 🗸 |                                                |                                     |                 |                        |                |                 |               |        |   |  |  |  |  |  |
| *Units 1 Charge Amount     |                                                |                                     |                 |                        |                |                 |               |        |   |  |  |  |  |  |
|                            |                                                |                                     |                 |                        |                |                 |               |        |   |  |  |  |  |  |
|                            | Add                                            |                                     |                 |                        |                |                 |               |        |   |  |  |  |  |  |
| Attach                     | ments                                          |                                     |                 |                        |                |                 |               |        | - |  |  |  |  |  |
| Click th                   | e <b>Remove</b> link t                         | o remove the entire row.            |                 |                        |                |                 |               |        |   |  |  |  |  |  |
| # Transmission Method      |                                                |                                     |                 | File                   | ontrol #       | Attachment Type |               | Action |   |  |  |  |  |  |
| Click to add attachment.   |                                                |                                     |                 |                        |                |                 |               |        |   |  |  |  |  |  |
|                            |                                                |                                     |                 |                        |                |                 |               |        |   |  |  |  |  |  |
|                            | Back to Step 1 Back to Step 2 Cancel           |                                     |                 |                        |                |                 |               |        |   |  |  |  |  |  |

RESOURCES

# **HELPFUL TELEPHONE NUMBERS**

- OHCA Call Center
  - 800-522-0114 or 405-522-6205; option 1.
- Internet Helpdesk
  - 800-522-0114 or 405-522-6205; option 2, 1.
- EDI Helpdesk
  - 800-522-0114 or 405-522-6205; option 2, 2.
- Dental Prior Authorization Unit
  - 405-522-7401
  - <u>Dentalservices@okhca.org</u>

# **TRAINING MATERIALS**

Provider Training:

- Upcoming webinar trainings
- Previous training materials
- Recorded webinars
- How-to videos
- Resources

Visit <a href="https://oklahoma.gov/ohca/providers/provider-training">https://oklahoma.gov/ohca/providers/provider-training</a>.

# **PROVIDER VISITS**

A telephonic or virtual visit with a provider education specialist may be requested for specific training on a topic.

Providers may contact the SoonerCare coordinator to request assistance from a provider education specialist by sending an e-mail to <u>SoonerCareEducation@okhca.org</u>

# **PROVIDER VISITS**

To assist the provider education specialists in planning and structuring the visit or group training, the following information is needed:

- Provider type attending the training.
- Number of attendees.
- Time and location requested.
- Issues to be addressed.
- Point of contact, if additional information is needed prior to the event.

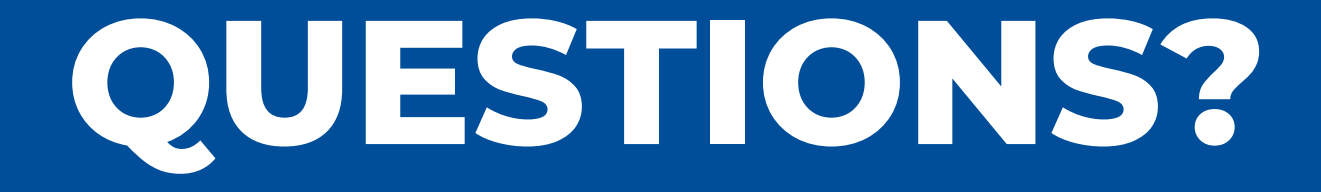

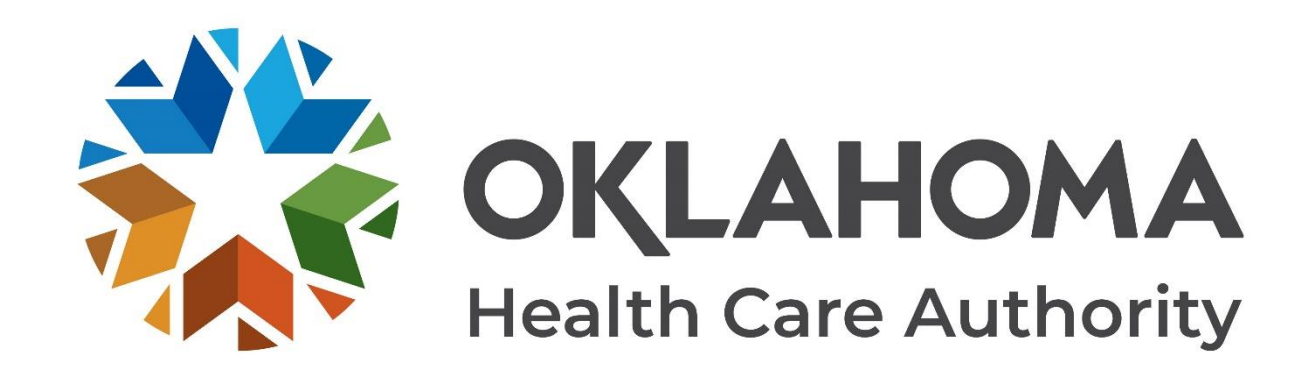

#### **GET IN TOUCH**

4345 N. Lincoln Blvd. Oklahoma City, OK 73105 okhca.org mysoonercare.org Agency: 405-522-7300 Helpline: 800-987-7767

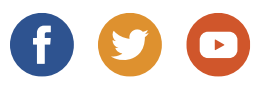

62 | OKLAHOMA HEALTH CARE AUTHORITY